# ขั้นตอนการ เข้าใช้งาน SPU SDGS

## 1.การเข้าสู่ระบบ Login

1.1 วิธีเข้าสู่ระบบหลังบ้าน (Dashboard) เราจะเข้าไปแก้เนื้อหาได้เราต้องเริ่มต้น จากการ login เข้าสู่หลังบ้าน มีวิธีการทำดังนี้

| You are now logged out.                               |
|-------------------------------------------------------|
| Username or Email Address Password Remember Me Log In |
| Lost your password?                                   |
| ← Go to คณะเทคโนโลยีสารสนเทศ                          |
|                                                       |

การเข้าหลังบ้าน SDGS ให้พิมพ์ www.spu.ac.th/sdgs/wp-admin

User : E-mail Pass : รหัสบุคลากร

2.ระบบก็จะพาเราเข้าสู่หลังบ้าน SDGS ซึ่งมีหน้าตาดังรูป

| 🔞 🚓 My Sites 👩 Si | U Sustainable Development 🕂 New 🕅                                                                                                    |                                                                                                    |                 | Howdy, chaiyo01         |
|-------------------|----------------------------------------------------------------------------------------------------|----------------------------------------------------------------------------------------------------|-----------------|-------------------------|
| 🙆 Dashboard 🔷     | Dashboard                                                                                                    |                                                                                                    |                 | Screen Options • Help • |
| Home<br>My Sites  | Elementor Overview                                                                                                    | Quick Draft ^ Y *                                                                                            |                 |                         |
| at Posts          | Elementor v3.0.11<br>Elementor Pro v3.0.5                                                                                                    | Title                                                                                                    |                 |                         |
| 93 Media          | Recently Edited                                                                                                    | Content                                                                                                    | Drag boxes here | Drag boxes here         |
| Templates         | Home 🖉 Nov 2nd, 2:50 am                                                                                                    | What's on your mind?                                                                                         |                 |                         |
| 🕹 Profile         | Mission and Policy <i>O</i> Nov 1st, 404 am<br>SUSTAINABILITY AGENDA <i>O</i> Nov 1st, 9:46 am                                                                                                    |                                                                                                    |                 |                         |
| Collapse menu     | News & Updates                                                                                                    | Save Draft                                                                                                   |                 |                         |
|                   | NTW Elementor 3.16 - Faster Performance, Flexible Design,<br>and more Accessible                                                                                                    | WordPress Events and News                                                                                    |                 |                         |
|                   | Elementor 3.16 activates Flexbox Containers by default for new<br>websites, improves site loading speed with performance                                                                                | Attend an upcoming event near you. Ø                                                                         |                 |                         |
|                   | enhancements, increases accessibility for visitors who use assistive<br>technologies, and more.                                                                                                    | There aren't any events scheduled near you at the moment. Would<br>you like to organize a WordPress event?   |                 |                         |
|                   | NW Elementor 3.15 is Here - Check out The Taxonomy<br>Filter, Nested Accordion, and More                                                                                                    | WordPress 6.4 Release Candidate 3                                                                            |                 |                         |
|                   | This release includes the first phase of the much-awaited<br>Taxonomy Filter, the new and improved Accordion widget with                                                                                | WP Briefing: Episode 65: Little Sun Success                                                                  |                 |                         |
|                   | nested items, enhanced styling capabilities for Carousel widgets,<br>fun new Elementor Al Image tools, and the new Apps Page.                                                                           | WordPress.org blog: WordPress 6.4 Release Candidate 3                                                        |                 |                         |
|                   | NEW Introducing Elementor 3.14 - Gain More Design<br>Flexibility with Nested Carousels and Loop Grid Ads                                                                                                | WPTavenc #97 – Estela Rueda, Courtney Robertson and Javier<br>Casares on the Future of Translating WordPress |                 |                         |
|                   | This version includes a new Carousel widget, extends the Loop<br>Grid with the ability to place static content within the Loop, a<br>Global Styles Preview, and a multitude of highly requested styling | Meetups 🖉   WordCamps 🖉   News 🖉                                                                             |                 |                         |

# 3.การเพิ่มเนื้อหา และ ข่าวสาร

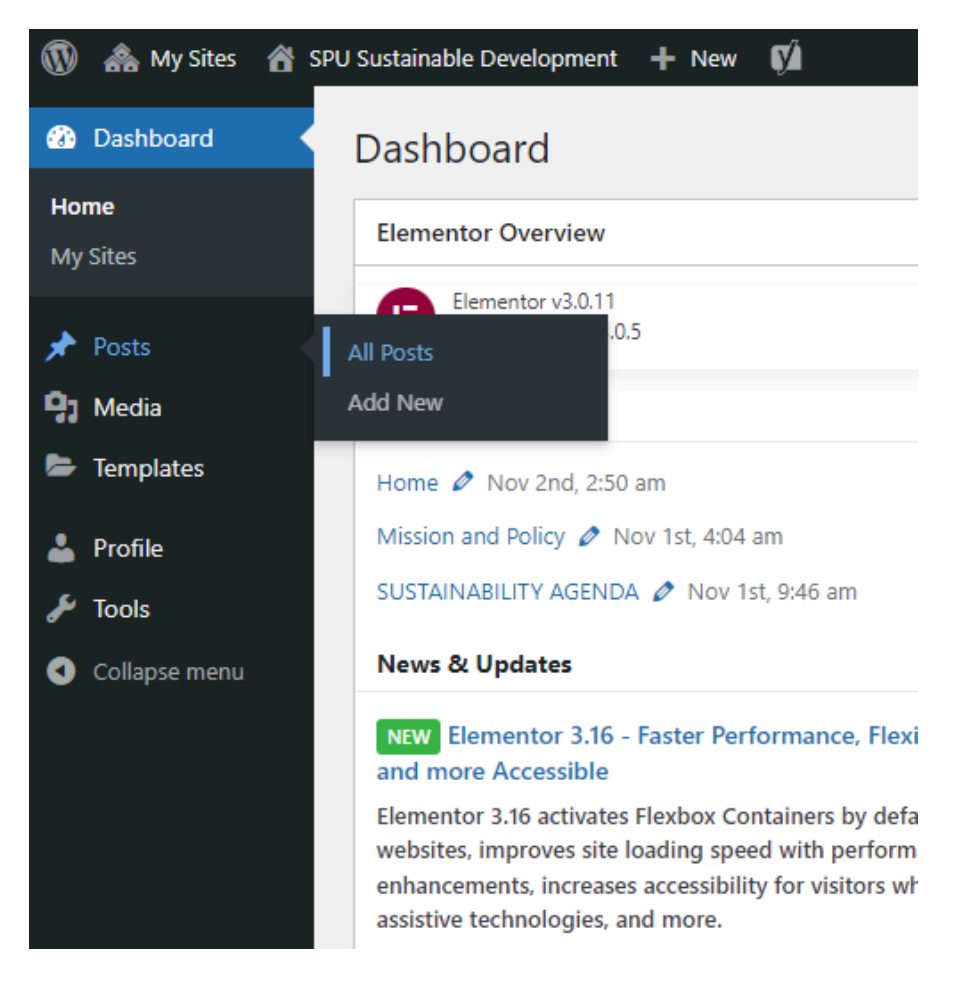

#### ให้เลือก ที่ Post > All Post เพื่อดูจำนวน Post ทั้งหมด หรือ เลือกแก้ไขข้อมูลได้

| 🔞 🚓 My Sites 👩 S        | PU Sustainable Development 🕂 New View Posts 📢                                     |             |                                   |               |                                    |              | Howe | ly, chaiy | yo01 🔲  |
|-------------------------|-----------------------------------------------------------------------------------|-------------|-----------------------------------|---------------|------------------------------------|--------------|------|-----------|---------|
| 2 Dashboard             | Posts Add New                                                                     |             |                                   |               |                                    | Screen Optio | ns 💌 | Help      | p 💌     |
| 🖈 Posts 🔸               | All (6)   Published (6)   Cornerstone content (0)                                 |             |                                   |               |                                    |              |      | learch P  | Posts   |
| All Posts               | Bulk actions V Apply All dates V All Categories V All SEC                         | O Scores 🗸  | All Readability Scores 🗸 🖌 Filter |               |                                    |              |      | 6         | 5 items |
| Add New                 | C Title                                                                           | Author      | Categories                        | Tags          | Date                               | Ð            | 3    | Ð         | 1       |
| 91 Media<br>E Templates | SPUIC พามักศึกษาเข้าพัฒนาบุคลักภาพและการเรียนรู้นารยาทการรับประทา<br>อาหารแบบสากล | a narongsak | 4, 17                             | -             | Published<br>2023/11/01 at 8:28 am | 0            | 2    | ۰         | •       |
| 🍰 Profile<br>≁ Tools    | พดสอบ 5                                                                           | narongsak   | 11, 17                            | -             | Published<br>2023/11/01 at 3:36 am | ٥            | 5    | ٠         | •       |
| Collapse menu           | ารดสอบ 4                                                                          | narongsak   | 9, 17                             | -             | Published<br>2023/11/01 at 3:07 am | 0            | 5    | •         | •       |
|                         | พลสอบ 3                                                                           | narongsak   | 7, 17                             | -             | Published<br>2023/11/01 at 3:06 am | ٥            | 5    | •         | ٠       |
|                         | พลสอบ2                                                                            | narongsak   | 5, 17                             | Goals         | Published<br>2023/10/30 at 9:06 am | 0            | 5    | ۰         | •       |
|                         | พลสอบ                                                                             | narongsak   | 4, 5, 7, 9, 11, 17                | Goals, Goals1 | Published<br>2023/10/30 at 7:32 am | 0            | 10   | •         | ٠       |
|                         | Title                                                                             | Author      | Categories                        | Tags          | Date                               | 2            | 3    | 1         | ø       |
|                         | Bulk actions V Apply                                                              |             |                                   |               |                                    |              |      | 6         | s items |

#### 4. การ Add New Posts

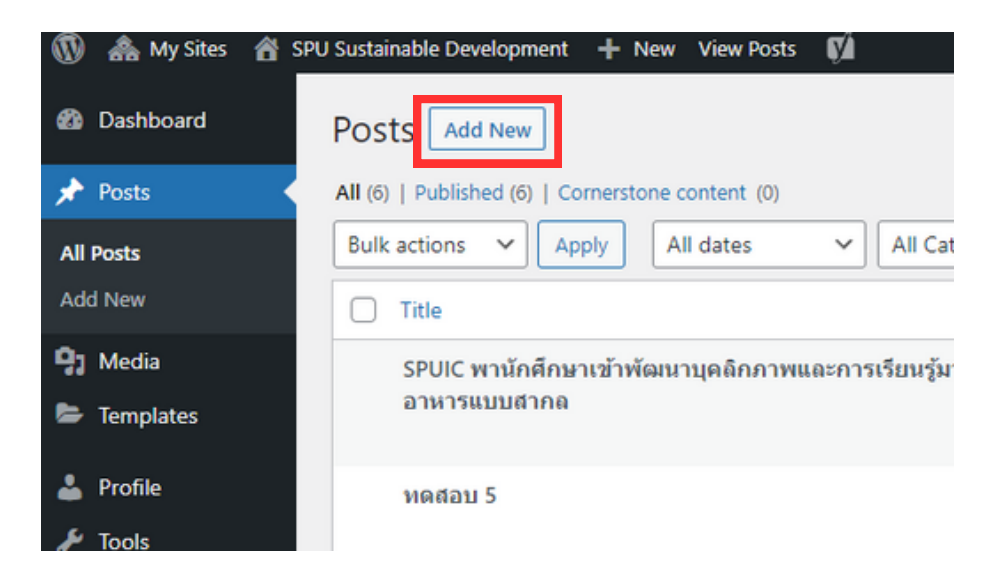

#### ให้เลือกที่ Post > All Post > Add New

| 🕼 🗥 My Sites 👩 Si    | U Sustainable Development 🕂 New 👔 🛛                    | How                           | dy, chaiyc01 🔝 |
|----------------------|--------------------------------------------------------|-------------------------------|----------------|
| Dashboard            | Add New Post                                           | Screen Options 🔻              | Help 🔻         |
| 📌 Posts 🔸            | Add title                                              | Publish                       | ~ ~ .          |
| All Posts<br>Add New |                                                        | Save Draft                    | Preview        |
| 93 Media             | 93 Add Media Visual Text                               | Status: Draft Edit            |                |
| Templates            | File + Edit + View + Inset + Format + Tools + Table +  | Visibility: Public Edit       |                |
| 👗 Profile            | Paragraph ▼ B I 44 目 ▼ 目 ▼ 目 ▼ 目 ▼ 目 ▼ 目 ▼ 目 ▼ 目 ▼ 目 ▼ | ✓ Real din fot available      |                |
| 🖉 Tools              |                                                        | () SEO: Not available         |                |
| Collapse menu        | <b>つ</b> . つ                                           | $\rightarrow$                 | Publish        |
|                      | $2. \rightarrow 5.$                                    | Format                        | ^ <b>×</b> . • |
|                      | $\rightarrow$                                          | Categories                    | ~ ~ ·          |
|                      | ·                                                      | All Categories Most Used      |                |
|                      |                                                        | 4<br>5<br>7                   |                |
|                      | Word count 0                                           | 9                             |                |
|                      | Yourt SEO                                              | 0 17                          |                |
|                      |                                                        |                               |                |
|                      |                                                        | Tags                          | ^ Y *          |
|                      | rocus xeyprivase ity                                   |                               | Add            |
|                      |                                                        | Separate tags with commas     |                |
|                      | Google preview                                         | Choose from the most used tag | 1              |
|                      | Preview as:                                            | Post Attributes               | ~ <b>~</b> •   |
|                      | Mobile result U Desktop result                         |                               |                |
|                      | https://www.spu.ac.th.sdgs                             | Featured image                | ^ Y *          |
|                      | - SPU Sustainable Development                          | Set featured image            |                |

เมื่อคลิกที่ Add New แล้ว จะมีหน้าตาดังภาพ

- 1.ใส่ชื่อหัวข้อ
- 2.รายละเอียดของข่าวสาร
- 3.เลือกหมวด Catagories ว่าอยู่ Goals อะไร สามารถติ๊กได้มากกว่า 2
- 4.แท็กที่เกี่ยวข้องกับ ข่าวสาร
- 5.ภาพปกข่าวสาร
- 6.Publish (บันทึก Post)

### 4.2.1 ใส่รายละเอียด ไฟล์ PDF/รูปภาพ ในรายละเอียดข่าวสาร

| 91 Add Media                                           | Visual                | Text     |
|--------------------------------------------------------|-----------------------|----------|
| File • Edit • View • Insert • Format • Tools • Table • |                       |          |
| Paragraph ▼ B I 44 ⊞ ▼ ⊟ ▼ ≣ Ξ ⊒ 🖉 🗞 🖒 Ċ               |                       | $\times$ |
| Georgia 🔻 12pt 🔹 揮 肇 🖨 🖉 Ω 🚍 <u>Α</u> ¥ ⊞ ¥ 🕹          |                       |          |
|                                                        |                       |          |
|                                                        |                       |          |
|                                                        |                       |          |
|                                                        |                       |          |
|                                                        |                       |          |
|                                                        |                       |          |
|                                                        |                       |          |
|                                                        |                       |          |
|                                                        |                       |          |
| Word count: 0                                          | Draft saved at 4:12:3 | 38 am.   |

ให้คลิก ที่ Add Media > Upload files > Select Files > เลือกไฟล์/รูปภาพ ที่ต้องการ ไม่เกิน 15 MB

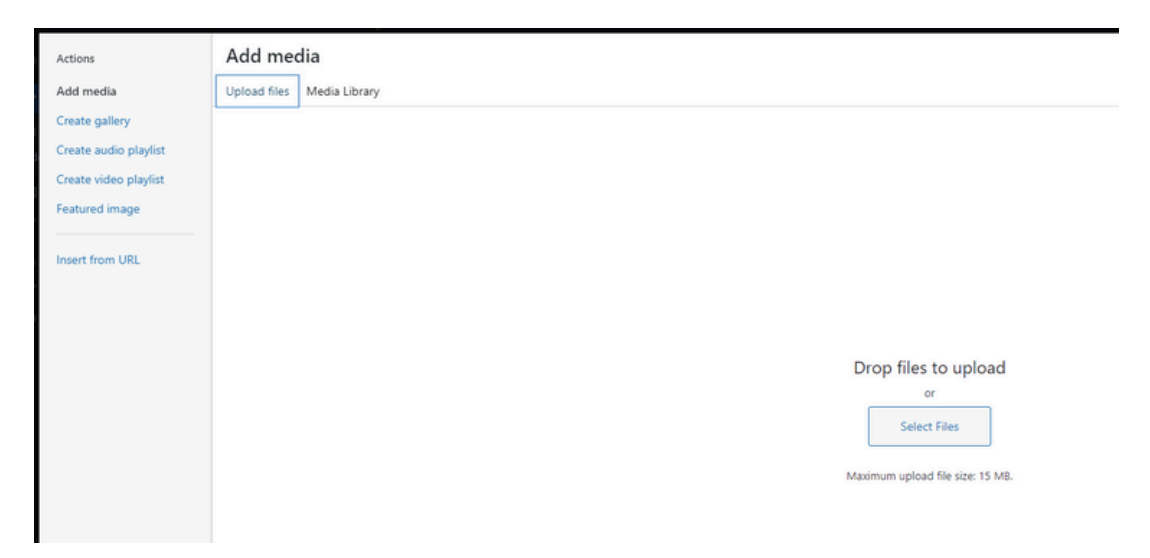

เมื่อเลือกไฟล์ และ insert into post แล้ว จะเป็นดังภาพด้านล่าง สามารถ แก้ไขคำเพิ่มเติมได้

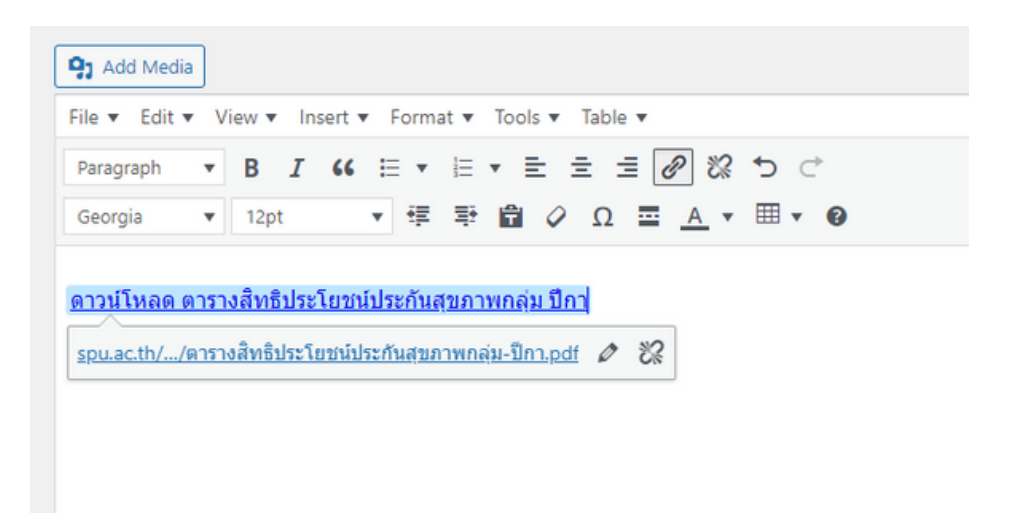